## Iscrizione al portale genitori

Le iscrizioni alla Refezione Scolastica si effettuano <u>ONLINE</u> direttamente dal portale Etica Soluzioni tramite il link <u>https://www1.eticasoluzioni.com/bellinzagolombardoportalegen</u> o accedendo al sito del Comune di Bellinzago Lombardo (<u>www.comune.bellinzagolombardo.mi.it</u>), nella sezione "Ufficio Scuola", cliccando su "PORTALE MENSA ONLINE".

### Come si effettua l'iscrizione?

Chi iscrive per la prima volta un alunno (non è un utente già codificato) dovrà cliccare sul bottone evidenziato in verde" **Nuova Iscrizione**" e seguire le istruzioni a video.

Una volta terminata l'iscrizione, sarà scaricabile un documento che riporterà codici e le credenziali da utilizzare per accedere al Portale Genitori o all'applicazione "ComunicApp" scaricabile sul proprio smartphone.

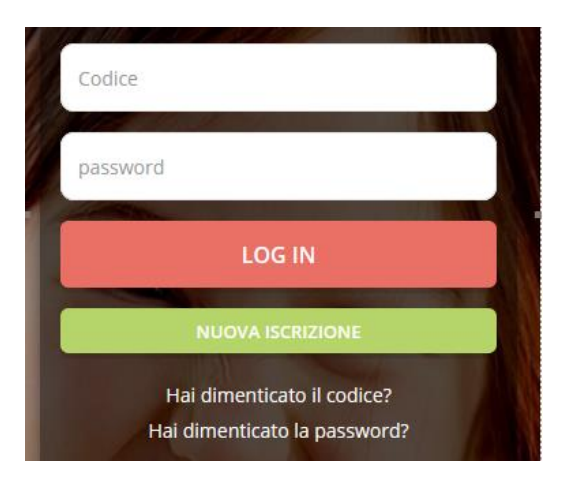

Devo allegare la certificazione ISEE e, nel caso di richiesta di Dieta Speciale, la certificazione medica?

- Sì, chiunque intenda usufruire di una tariffa agevolata deve **OBBLIGATORIAMENTE** allegare copia della certificazione ISEE in corso di validità e modulo compilato e sottoscritto di richiesta riduzione del buono pasto;

- anche in caso si richiesta di Dieta Speciale è **NECESSARIO** allegare modulo compilato e sottoscritto di richiesta e copia della Certificazione Medica (in caso di motivi di salute) per motivazione etico/religiosa e sufficiente la richiesta.

Le certificazioni vanno allegate al modulo di iscrizione online seguendo le istruzioni a video.

#### INSERIRE CODICE ALUNNO E CLICCARE SONO UN NUOVO ISCRITTO

| https://www1.eticasoluzioni.com/iscrizioninetbellinzagolombardo |                                                                                                    |                                           |
|-----------------------------------------------------------------|----------------------------------------------------------------------------------------------------|-------------------------------------------|
|                                                                 | Comune di Bellinzago Lombardo - ISCRIZIONI.NET Se                                                                                                    | eleziona lingua                           |
|                                                                 |                                                                                                    |                                           |
|                                                                 | <ul> <li>i - Se sei un nuovo iscritto ed è il primo accesso, oppure hai già effettuato l'accesso salvando in Bozza, inserire solamente il<br/>Codice Fiscale Alunno e premere il tasto 'Sono un nuovo iscritto'.</li> <li>i - Se sei un nuovo iscritto, hai già effettuato l'iscrizione e vuoi modificare i dati, inserire il Codice Fiscale, la Password fornita<br/>durante l'iscrizione e premere il tasto 'Sono un nuovo iscritto'.</li> </ul> |                                           |
|                                                                 | Iscrizioni Anno Scolastico i                                                                                                    | 140                                       |
| Market Contraction                                              | Codice Fiscale Alunno                                                                                                    | En la la la la la la la la la la la la la |
| STATE -                                                         | Password                                                                                                    |                                           |
|                                                                 | Comune di Bellinzago Lombardo                                                                                                    |                                           |
|                                                                 | Attenzione!! L'accesso da questa sezione deve essere eseguito solamente dai nuovi iscritti.                                                                                                    |                                           |
|                                                                 | Hai dimenticato la password?                                                                                                    |                                           |
| 01/18                                                           | © 2024 - Portale Iscrizioni.Net - Comune di Bellinzago Lombardo<br>Codée Poley - Prinacy Poley Elica                                                                                                    |                                           |

#### INSERIRE IL CODICE FISCALE DEL GENITORE E CLICCARE SU PROCEDI

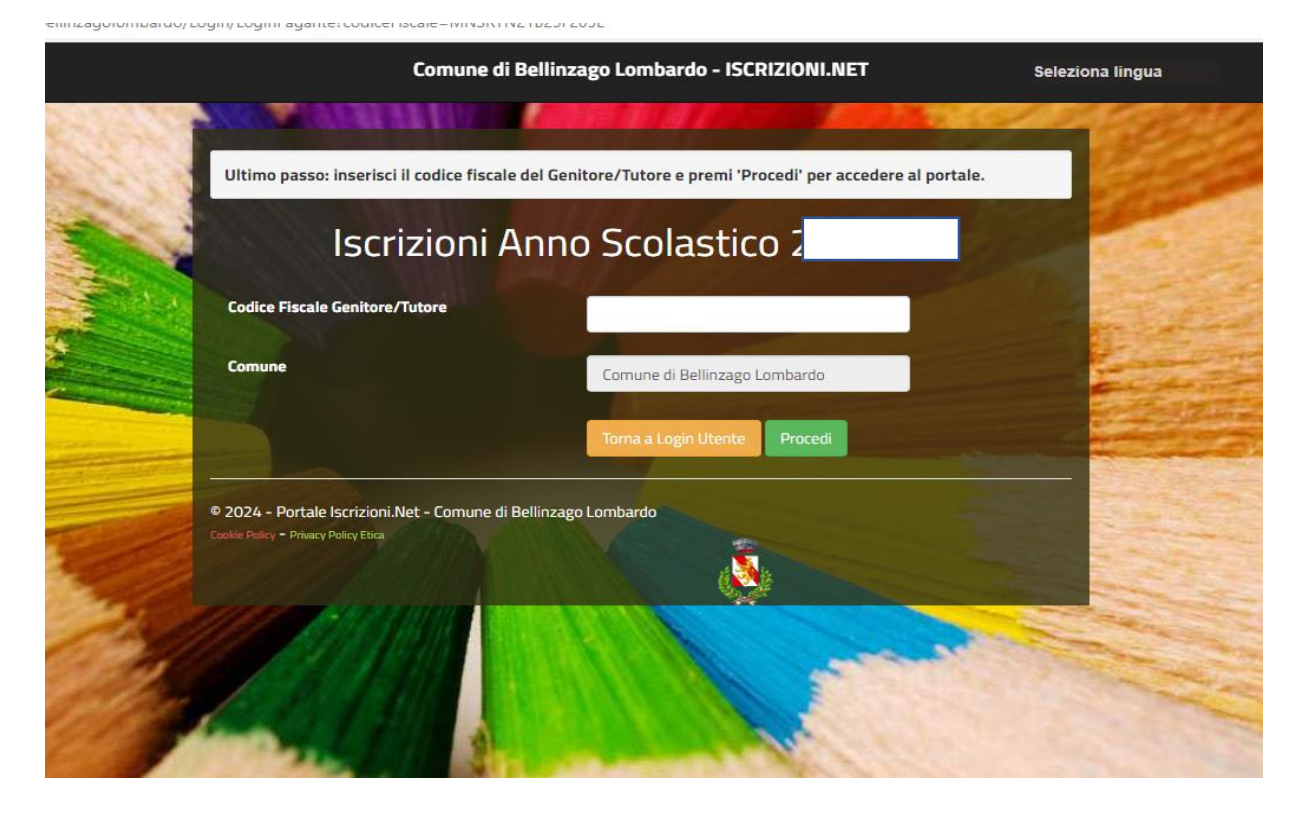

IN CASO DI FRATELLO/SORELLA MAGGIORE GIÀ ISCRITTO AL SERVIZIO COMPARIRE LA SEGUENTE DICITURA, ENTRARE CON LE CREDENZIALI GIÀ IN USO E SEGUIRE LA PROCEDURA INDICATA

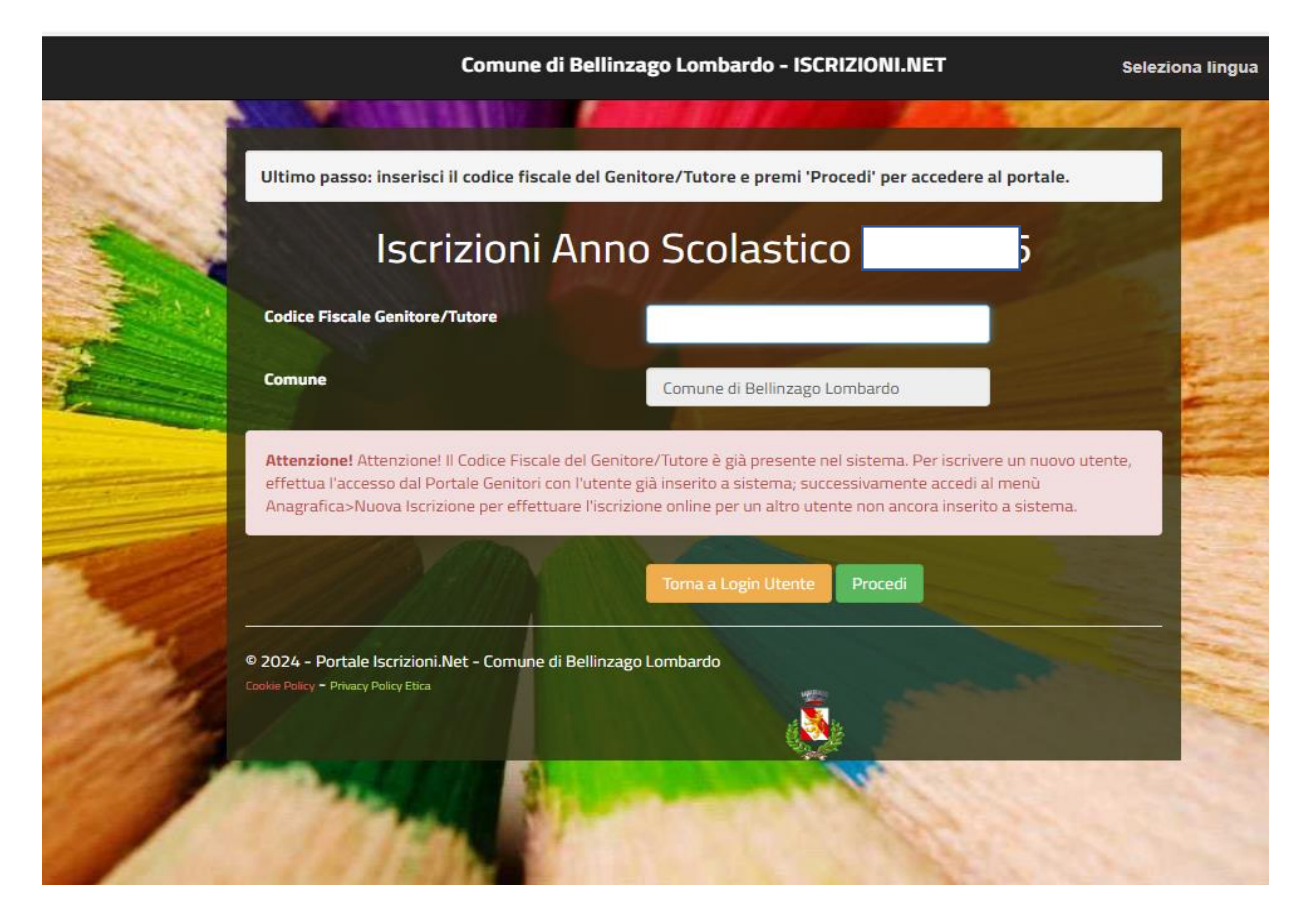

#### **PROCEDERE CON L'ISCRIZIONE**

|                                                                              | Comune di Bellinzago Lo             | ombardo - ISCRIZIONI.NET                                                                                    | Seleziona lingua        |
|------------------------------------------------------------------------------|-------------------------------------|----------------------------------------------------------------------------------------------------|-------------------------|
| Modulo Iscrizione - An                                                       | no Scolastico                       |                                                                                                    | Login > Modulo Iscrizio |
| 🛔 Dati del genitore/tutore                                                   |                                     |                                                                                                    |                         |
| I campi contrassegnati con * sono obbligato                                  | i .                                 |                                                                                                    |                         |
| Cognome Genitore/Tutore*                                                     | Nome Genitore/Tutore*               | Codice fiscale Genitore/Tutore*                                                                             | Telefono                |
|                                                                              |                                     | •                                                                                                    |                         |
| Provincia Nascita(XX se estero)*                                             |                                     | Data Nascita Genitore/Tutore*                                                                               | Cellulare*              |
| Indirizzo Genitore/Tutore*                                                   | Can Genitore/Tutore*                | Provincia* Città Genitr                                                                                     | re/Tutore*              |
|                                                                              | 20060                               | MI V BELLINZ                                                                                                | AGO LOMBARDO            |
| Sesso* Indirizzo Mai                                                         | I*                                  | Carta Identità Genitore/Tuto                                                                                | pre*                    |
| Femmina 🗸 🔽                                                                  | •.                                  | Cambia                                                                                                    |                         |
|                                                                              |                                     |                                                                                                    |                         |
| <b>∦</b> Dati dell'alunno                                                    |                                     |                                                                                                    |                         |
|                                                                              |                                     |                                                                                                    |                         |
| Cognome*                                                                     | Nome*                               | Codice Fiscale                                                                                              | _                       |
| Cognome*                                                                     | Nome*                               | Codice Fiscale                                                                                              | ]                       |
| Cognome* Provincia Nascita(XX se estero)*                                    | Nome*                               | Codice Fiscale                                                                                              | ]<br>Sesso*             |
| Cognome* Provincia Nascita(XX se estero)*                                    | Nome*<br>Luogo Nascita*             | Codice Fiscale                                                                                              | Sesso*                  |
| Cognome* Provincia Nascita(XX se estero)* Indirizzo Residenza*               | Nome*                               | Codice Fiscale                                                                                              | Sesso*                  |
| Cognome* Provincia Nascita(XX se estero)* Indirizzo Residenza*               | Nome* Luogo Nascita* Cap Residenza* | Codice Fiscale                                                                                              | Sesso*<br><br>enza*     |
| Cognome* Provincia Nascita(XX se estero)* Indirizzo Residenza*               | Nome* Luogo Nascita* Cap Residenza* | Codice Fiscale          r - · · ·         Data Nascita*         Provincia Residenza*       Citta Residenza* | Sesso*<br>enza*         |
| Cognome*  Provincia Nascita(XX se estero)*  Indirizzo Residenza*  Mati Dieta | Nome*                               | Codice Fiscale                                                                                              | Sesso*  enza*  v        |

| ④ Autodichiarazione ISEE                                                                                                    |
|----------------------------------------------------------------------------------------------------|
| ATTENZIONE! Nel caso di compilazione dei valori sottostanti (per l'accesso alle Tariffe ridotte), 🗞 necessario allegare OBBLIGATORIAMENTE la certificazione ISEE in corso di validit 🔅 e modulo di richiesta compilato e sottoscritto scaricabile al seguente link https://comune.bellinzagolombardo.mi.it/il-comune-informa/refezione-scolastica/ |
| La spunta andrà ad abilitare i campi ISEE. Non abilitando i campi, verranno impostati i valori di default.                                                                                                    |
| ISEE (ad esempio: 1500,95)* Scadenza ISEE*<br>€                                                                                                    |
| Selezionare i file da allegare al modulo di iscrizione (la dimensione massima per ogni file è di 5MB. I formati accettati sono: PDF, JPG, PNG.)           Scegli il file         Nessun file scelto                                                                                                    |
| Dopo aver selezionato il File, premere il bottone 'Carica file' per ultimare l'operazione.                                                                                                    |
| Carica file                                                                                                    |
| 🖉 Scuola e Classe                                                                                                    |
|                                                                                                    |
| Scuola* Classe* Nuove Iscrizioni                                                                                                    |
| ATTENZIONE: dopo il salvataggio scaricare e conservare obbligatoriamente i documenti riepilogativi DISATTIVANDO eventuali blocchi pop-up.                                                                                                    |
|                                                                                                    |
| ₽ Privacy                                                                                                    |
| Autorizzo il trattamento dei miei dati personali ai sensi dell'art. 13 del regolamento (UE) n. 2016/679 e successive modifiche ed integrazioni, Codice in materia di protezione dei dati personali.                                                                                                    |
| Esci Salva Bozza Vai al riepilogo                                                                                                    |
| SE LA PROCEDURA È STATA ESEGUITA CORRETTAMENTE COMPARIRÀ LA SEGUENTE SCHERMATA                                                                                                    |

| C 👌 https://www1.eticasoluzioni.com/iscrizioninetbellinzagolombardo/Report/Report?codiceFiscale=MNSRYN21825F205L&hash=7dc3e19af745852cb9e555f9d5d4d8a7 |                                                                                                    | As | \$\$ C | l) 2,≋ | ¢ | ··· @ |
|----------------------------------------------------------------------------------------------------|----------------------------------------------------------------------------------------------------|----|--------|--------|---|-------|
|                                                                                                    | Comune di Bellinzago Lombardo - ISCRIZIONI.NET                                                                                                    |    |        |        |   |       |
| Reportistic                                                                                                    | ca                                                                                                    |    |        |        |   |       |
| C Iscrizione inviat                                                                                                    | a con successo.<br>RICARE DOCUMENTI INFORMATIVI cliccando sul bottoni sottostanti.                                                                                    |    |        |        |   |       |
| Numero Protocollo I<br>Data Protocollo Iscri                                                                                                    | Iscrizione:<br>Izione:                                                                                                    |    |        |        |   |       |
| Scarica domanda i                                                                                                    | scrizione Scarica lettera credenziali                                                                                                    |    |        |        |   |       |
| Indietro                                                                                                    | d                                                                                                    |    |        |        |   |       |
| Avviso important                                                                                                    | ite                                                                                                    |    |        |        |   |       |
| ₩E'stata inviata u<br>C# Si raccomanda d                                                                                                    | una mail di conferma del salvataggio all'indirizzo di posta elettronica utilizzato in fase di iscrizione.<br>Ii scaricare e conservare tutti i documenti informativi. |    |        |        |   |       |
| Quanto è :<br>* * * *                                                                                                    | stato facile usare questo servizio?<br>★                                                                                                    |    |        |        |   |       |
| Cooler Pulicy - Privacy Pulicy 1                                                                                                    | ne 💰                                                                                                    |    |        |        |   |       |

# RICEVERETE UNA MAIL DI CONFERMA E L'UTENTE SARÀ ATTIVO DAL 1 SETTEMBRE 2025